# **Correction d'un test Moodle**

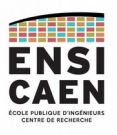

## 1 - Cliquer sur le lien de l'épreuve :

#### Epreuves

/ 2019-2020 - 2A - Epreuve d'intelligence économique & stratégique

Accès restreint Non disponible à moins que : Vous atteigniez une note requise dans Emargement épreuve 2A d'intelligence économique & stratégique

Épreuve d'intelligence économique et stratégique de fin de deuxième année. Durée de l'épreuve : 1h30.

🎻 Emargement épreuve 2A d'intelligence économique & stratégique

Ce questionnaire, constitué d'une unique question, a pour objectif de permettre à l'enseignant d'obtenir la liste des élèves présents à l'examen dès le démarrage (similaire à un émargement lors des examens sur table).

Répondez "Oui" à la question pour pouvoir accéder au questionnaire de l'examen.

## 2 - Dans le menu « Administration », en bas et à gauche, cliquer sur « Résultats »

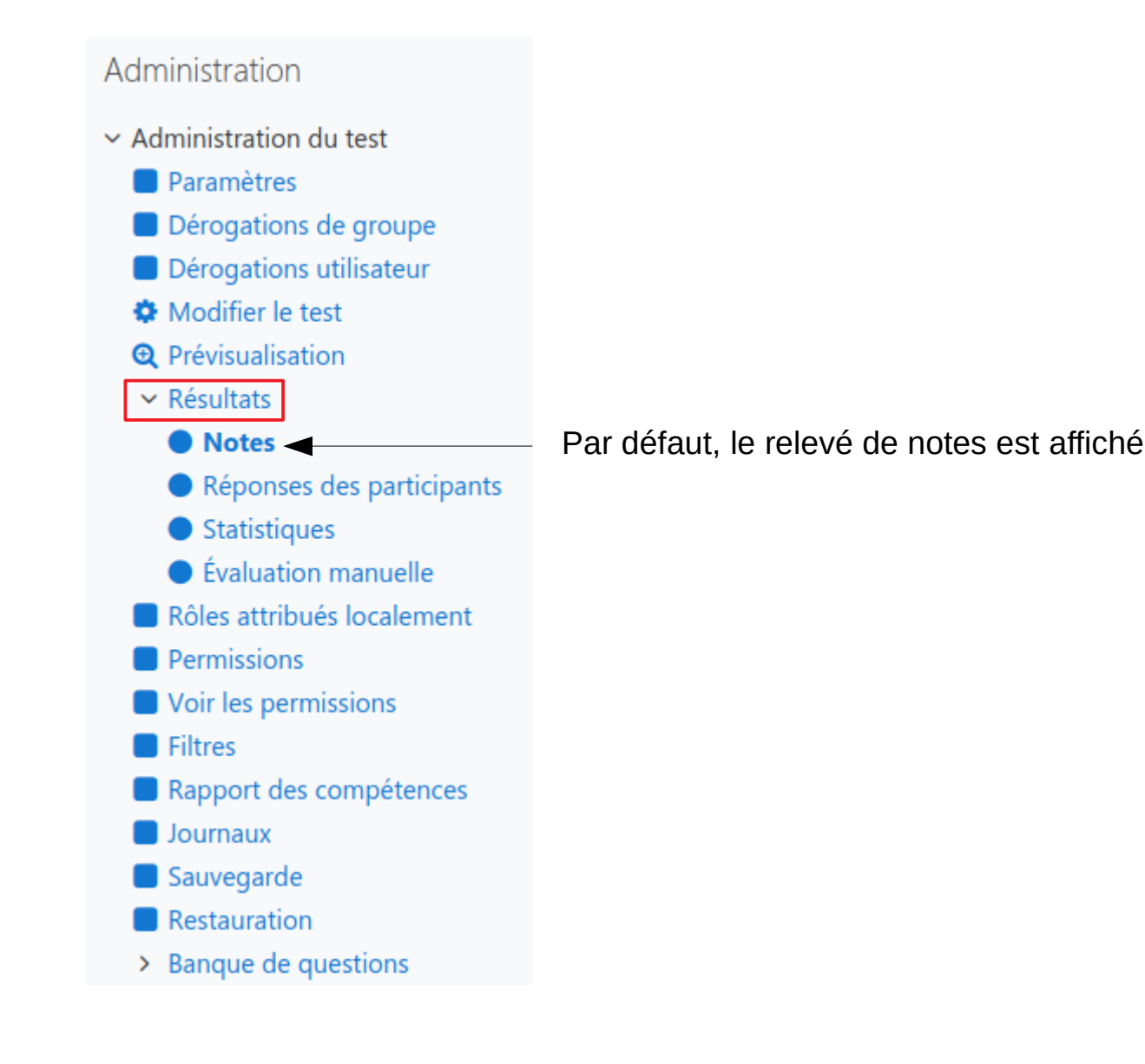

### Résultats > Notes : affiche le relevé de notes (Solution la moins confortable pour corriger)

| Prénom Tout A B C D E F G H I J K L M N O P Q R S T U V W X Y Z |          |                                         |                                   |          |                     |                        | s réglages d            | jes du tableau       |                         |               |                         |                         |                         |                         |                         |                         |                       |
|-----------------------------------------------------------------|----------|-----------------------------------------|-----------------------------------|----------|---------------------|------------------------|-------------------------|----------------------|-------------------------|---------------|-------------------------|-------------------------|-------------------------|-------------------------|-------------------------|-------------------------|-----------------------|
| Té                                                              | élécharg | er les données                          | au format Séparé par des virgules | s (.csv) | Téléch              | narger                 | , w )                   |                      |                         |               |                         |                         |                         |                         |                         |                         |                       |
|                                                                 |          | Prénom /<br>Nom                         | Adresse de courriel               | État     | Commencé<br>le      | Terminé                | Temps<br>utilisé        | Note/20,00           | Q. 1<br>/1,50           | Q. 2<br>/1,00 | Q. 3<br>/2,00           | Q. 4<br>/1,50           | Q. 5<br>/1,00           | Q. 6<br>/1,50           | Q. 7<br>/1,50           | Q. 8<br>/2,00           | Q. 9<br>/1,50         |
|                                                                 | 9        | Relecture<br>de cette<br>tentative      |                                   | Terminé  | 5 May 2020<br>10:00 | 5 May<br>2020<br>11:30 | 1<br>heure<br>30<br>min | Pas encore<br>évalué | Nécessite<br>évaluation | ✔ 1,00        | Nécessite<br>évaluation | Nécessite<br>évaluation | Nécessite<br>évaluation | Nécessite<br>évaluation | Nécessite<br>évaluation | Nécessite<br>évaluation | Nécessit<br>évaluatio |
|                                                                 | 0        | t<br>Relecture<br>de cette<br>tentative |                                   | Terminé  | 5 May 2020<br>10:00 | 5 May<br>2020<br>11:30 | 1<br>heure<br>29<br>min | Pas encore<br>évalué | ★ 0,00                  | ✔ 1,00        | <b>x</b> -              | Nécessite<br>évaluation | Nécessite<br>évaluation | Nécessite<br>évaluation | Nécessite<br>évaluation | Nécessite<br>évaluation | Nécessit<br>évaluatio |
|                                                                 |          | •:•:•:•:•                               |                                   |          |                     |                        |                         |                      |                         |               |                         |                         |                         |                         |                         |                         |                       |

Il est alors possible de corriger chacune des questions en cliquant sur « Nécessite évaluation »

Une nouvelle fenêtre affiche alors l'ensemble question / réponse :

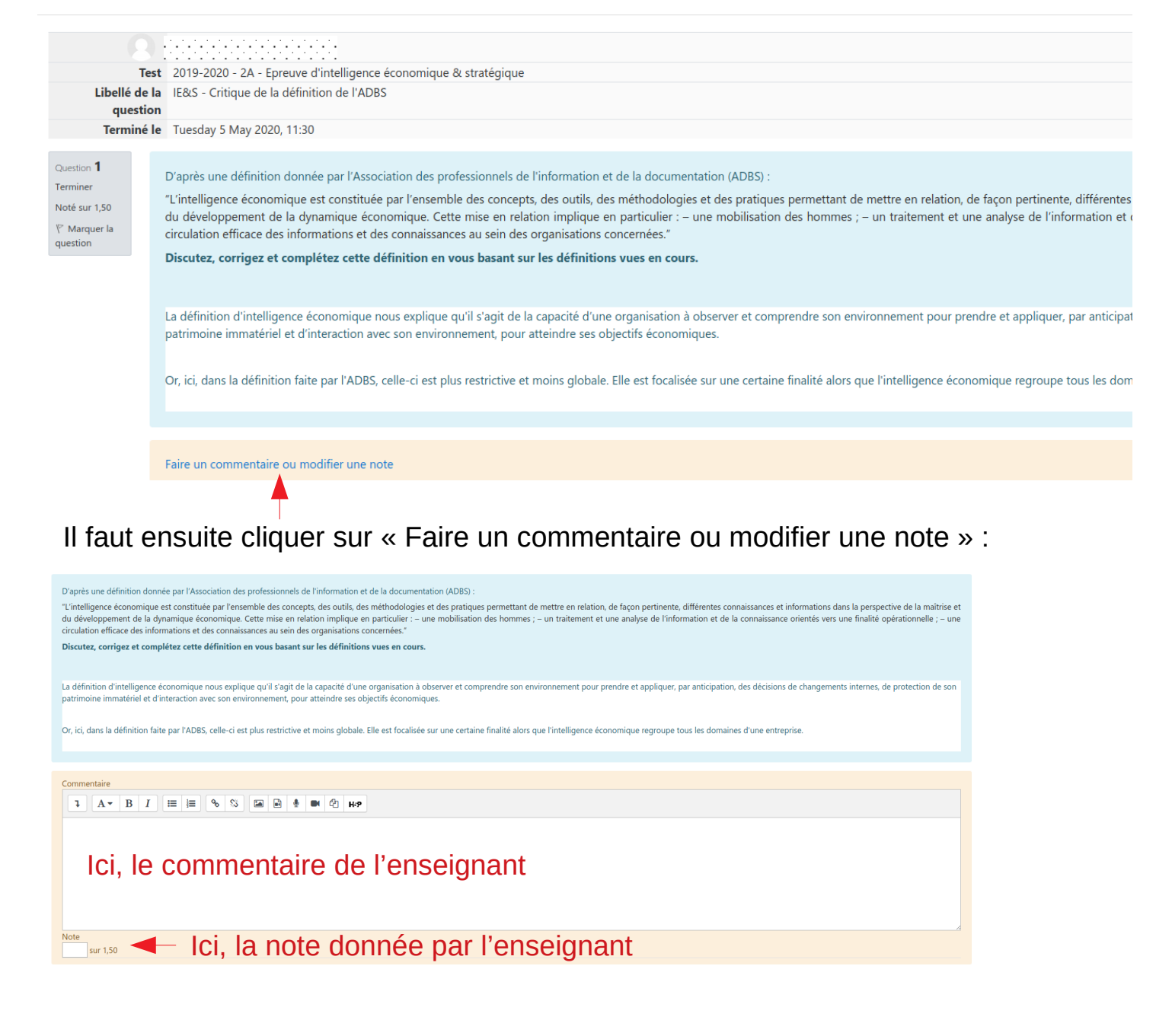

## Résultats > Réponses des participants :

| Prénon        | n Tout              | A B C D E F                     | F G H I J K L M N O P                                      | Q R S T   | U V W X              | Y Z                                                                                                    |                                                                                                    |                                                                                                    | Kennua                                                                                                    | iser les regiages du la                                                                                                    | Ibicau                                                                      |
|---------------|---------------------|---------------------------------|------------------------------------------------------------|-----------|----------------------|----------------------------------------------------------------------------------------------------|----------------------------------------------------------------------------------------------------|----------------------------------------------------------------------------------------------------|----------------------------------------------------------------------------------------------------|----------------------------------------------------------------------------------------------------|-----------------------------------------------------------------------------|
| Nom<br>Téléch | Tout A<br>arger les | B C D E F<br>données au format  | G H I J K L M N O P Q<br>Séparé par des virgules (.csv) \$ | R S T U   | V W X Y              | z N<br>C                                                                                                    | lême mode<br>orrection qu                                                                                                    | opérato<br>e précé                                                                                                    | ire de<br>demm                                                                                                    | ent                                                                                                    |                                                                             |
|               | _                   | Prénom /<br>Nom                 | Adresse de courriel                                        | État<br>— | Note/20,00           | Question 1                                                                                                    | Réponse 1<br>—                                                                                                    | Question 2                                                                                                    | Réponse 2<br>—                                                                                                    | Question 3                                                                                                    | Rép                                                                         |
|               |                     | Relecture de<br>cette tentative |                                                            | Terminé   | Pas encore<br>évalué | D'après une<br>définition<br>donnée par<br>l'Association<br>des<br>professionnels<br>de<br>l'information et<br>de la<br>documentation | Basé sur le travail de Henri<br>Martre (1994), on peut dire<br>que l'Intelligence<br>économique est la capacité<br>d'une organisation à<br>observer et comprendre<br>son environnement pour<br>prendre et appliquer, par<br>anticipation, des décisions<br>de changements internes, | Associez chacun<br>des noms de<br>biais cognitifs<br>de traitement<br>de l'information<br>avec la<br>définition<br>correspondante.<br>(Biais de<br>cadrage ; Effet | ✓ Biais de<br>cadrage -><br>Influence de<br>la<br>formulation<br>d'une<br>question ou<br>d'un<br>problème<br>sur le | EXPLIQUEZ, EN<br>VOUS BASANT<br>SUR LES<br>DÉFINITIONS DU<br>CONCEPT DE<br>STRATÉGIE<br>DONNÉES CI-<br>DESSOUS, LA<br>RELATION QUI<br>EXISTE ENTRE | Afre<br>et F<br>l'idé<br>d'ur<br>pen<br>acti-<br>ann<br>STR<br>fort<br>d'ar |

## Résultats > Statistiques : n'est disponible que si toutes les réponses ont été corrigées

**Résultats > Évaluation manuelle** (Solution la plus confortable pour corriger – Moins de clics) Affichage de toutes les questions du test pour une correction de toutes les « copies » question / question

| 2019-2020 - 2A - Epreuve d'intelligence économique & stratégique<br>Questions à évaluer |                                                                  |                                            |           |                         |                  |  |  |  |
|-----------------------------------------------------------------------------------------|------------------------------------------------------------------|--------------------------------------------|-----------|-------------------------|------------------|--|--|--|
|                                                                                         | Montrer aussi les questions qui ont été évaluées automatiquement |                                            |           |                         |                  |  |  |  |
| Q #                                                                                     | т                                                                | Nom de la question                         | À évaluer | Déjà évalué             | Total            |  |  |  |
| 1                                                                                       |                                                                  | IE&S - Critique de la définition de l'ADBS | 141 note  | 7 mise à jour des notes | 189 Tout évaluer |  |  |  |
| 3                                                                                       |                                                                  | Stratégie - Définition, concept            | 146 note  | 0                       | 189 Tout évaluer |  |  |  |

## Pour une question donnée, il faut cliquer sur « Tout évaluer »)

2019-2020 - 2A - Epreuve d'intelligence économique & stratégique Évaluation de la question 1 : IE&S - Critique de la définition de l'ADBS ur à la liste des e

|                                                                                                    | Retour a la liste des questions                                                                                                    |                                                                                                    |
|----------------------------------------------------------------------------------------------------|----------------------------------------------------------------------------------------------------|----------------------------------------------------------------------------------------------------|
| Options<br>Tentatives à évaluer                                                                                                    | Tout (189)                                                                                                    | Questions par page =1 pour afficher et enregistrer les corrections                                               |
| Questions par page                                                                                                    | 1                                                                                                    | une par une (en cas de                                                                                           |
| Ordre des tentatives                                                                                                    | Aléatoirement   Modifier les options                                                                                                    | dysfonctionnement, limite la perte de<br>données à celles qui résultent de la<br>correction d'une seule réponse) |
| L'intelligence économique ne doit pas seulement mettre en relation d<br>environnement pour recueillir toutes les informations utiles pour l'ent<br>Il faut ajouter que cette mise en relation d'informations doit servir à a<br>L'entreprise doit également interagir avec son environnement et prote | ifférentes connaissances et informations dans la perpective de la maitrise et du dév<br>reprise par la suite. Cette étape est appelée phase de veille.<br>nticiper et à prendre des décisions.<br>gger son patrimoine immatériel pour espérer une dynamique économique. | veloppement de la dynamique économique mais elle doit également observer et comprendre son                       |
|                                                                                                    | ) M 2 HP                                                                                                    |                                                                                                    |
| Note sur 1,50                                                                                                    |                                                                                                    |                                                                                                    |
|                                                                                                    | Enregistrer et aller à la page suivante                                                                                                    |                                                                                                    |